# MANUAL DE INSCRIPCIÓN PROFESIONAL VERANO 2023

INSPIRANDO TU MEJOR VERSIÓN

**UDEM** 

1. Ingresa a trayecto.udem.edu, con tu "Usuario" y "Pin" del portal, y da clic al botón "Entrar".

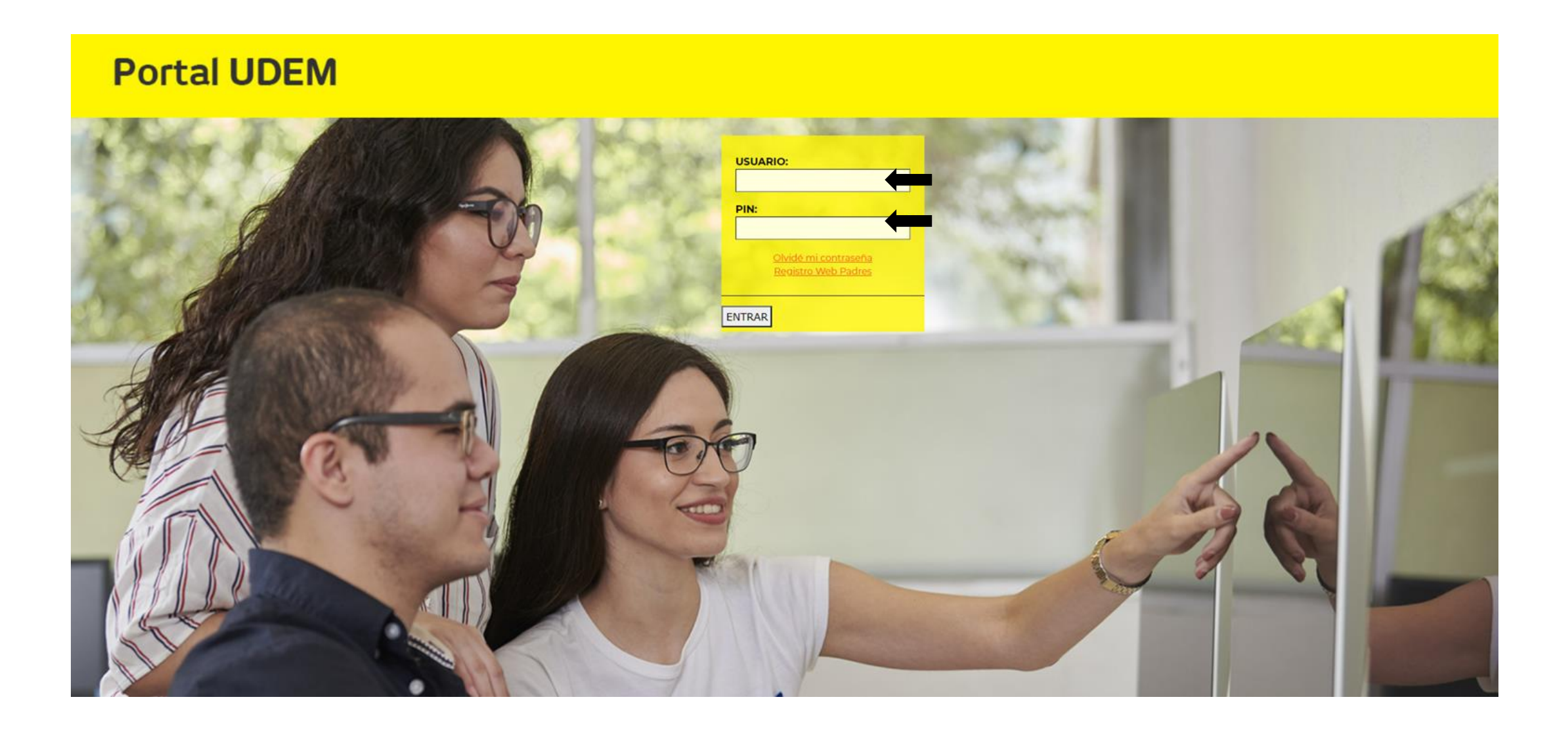

2. Selecciona "Schedule Verano 2023"

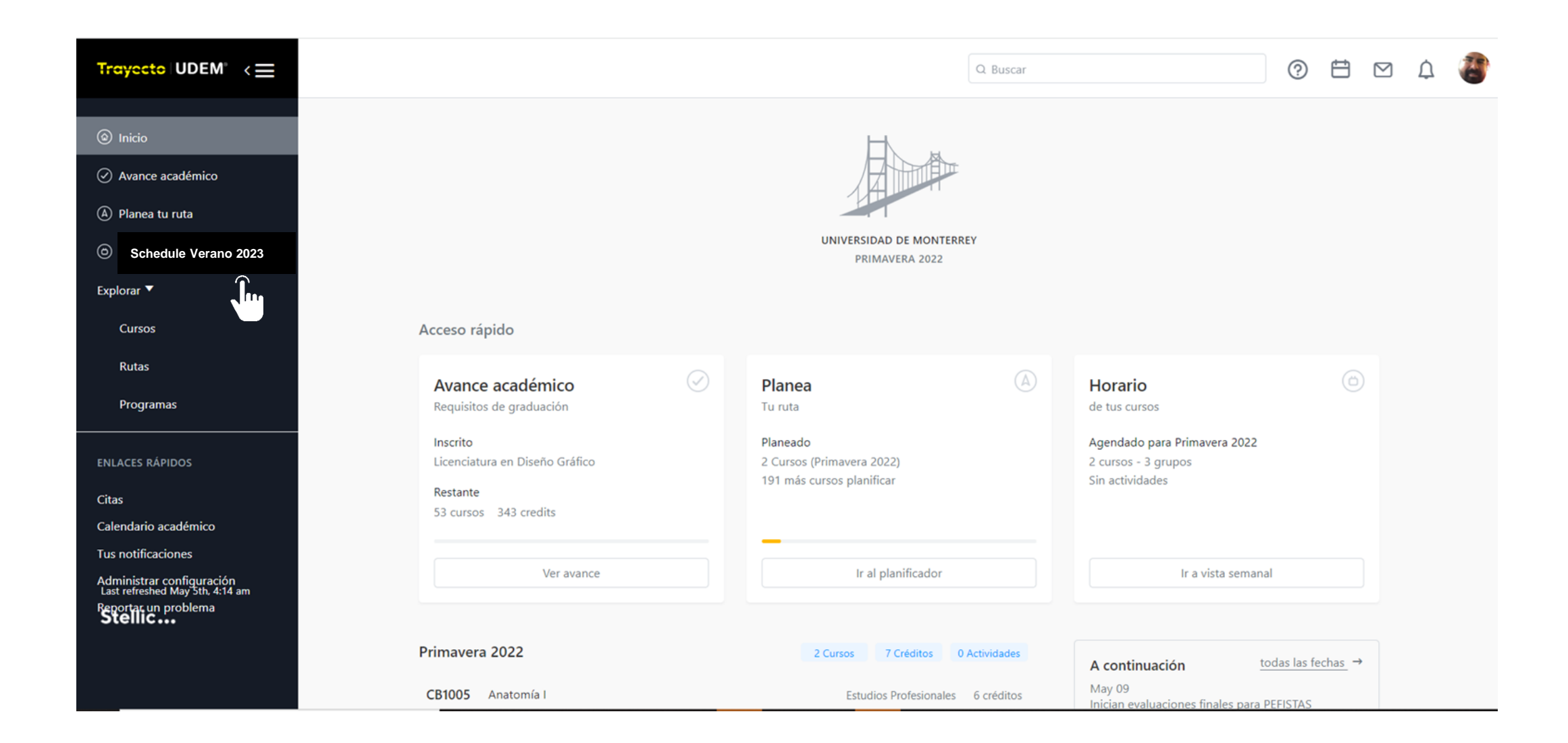

# 2. Verifica que aparezcan todas tus materias como "planeado"

| Trayecto   UDEM <sup>®</sup> < =                                             |                                                                                          |                                                                |                  | C                   | ) Buscar          | 0 🗄 🗹 🗘 PL                                                                                                    |
|------------------------------------------------------------------------------|------------------------------------------------------------------------------------------|----------------------------------------------------------------|------------------|---------------------|-------------------|----------------------------------------------------------------------------------------------------|
| <ul> <li>Inicio</li> <li>Avance académico</li> <li>Planea tu ruta</li> </ul> | < regresar a plan<br><b>Primary Plan primavera</b><br>© Campus UDEM <u>editar</u> © 27 d | Year 1 ···                                                     |                  | Revisión solicitada | a <b>(</b> ) ← () | Registro         O Planea tus cursos en Trayecto UDEM         O Registra tus cursos ahora         O Procesa y para tus cursos en tu Portal de |
| Schedule Verano 2023<br>Schedule Otoño 2023<br>Explorar ▼                    | Hoy < > (GMT-06:00                                                                       | )) Central Time - Mexico C                                     | Sity             |                     |                   | inscripciones                                                                                                    |
| Cursos<br>Rutas                                                              | 10 11<br>MON TUE                                                                         | <b>12</b><br>WED                                               | <b>13</b><br>тни | <b>14</b><br>FRI    | <b>15</b><br>SAT  | Courses Auto Generate Schedule                                                                                                    |
| Programas<br>QUICK LINKS                                                     | 06 AM<br>07 AM                                                                           | DX2244                                                         | 0                |                     |                   | DX1041 ×<br>Desarrollo concepto y narra a ×<br>d 22145 (22 i) Planeado                                                                        |
| Calendario Académico<br>Tus notificaciones<br>Administrar Configuración      | 08 AM<br>09 AM                                                                           | ☐ 22168                                                        |                  |                     |                   | DX2242 ×<br>Filosofía e le coria del diseño genico ×                                                                                          |
| Last refreshed Nov 4th, 1:49 am<br>Reportar un problema<br><b>Stellic</b>    | 10 AM DX2242<br>Filosofía<br>11 AM diseño<br>gráfico                                     | DX2246<br>e Introducció<br>lel n a la<br>tipografía<br>⊟ 22146 |                  |                     |                   | DX2244<br>Ilustración<br>C 22168 (22 )) Planeado<br>DX2246<br>Introducción la tingerefía                                                      |

### 2.1. Registrar tus materias presionando "Registrar cursos"

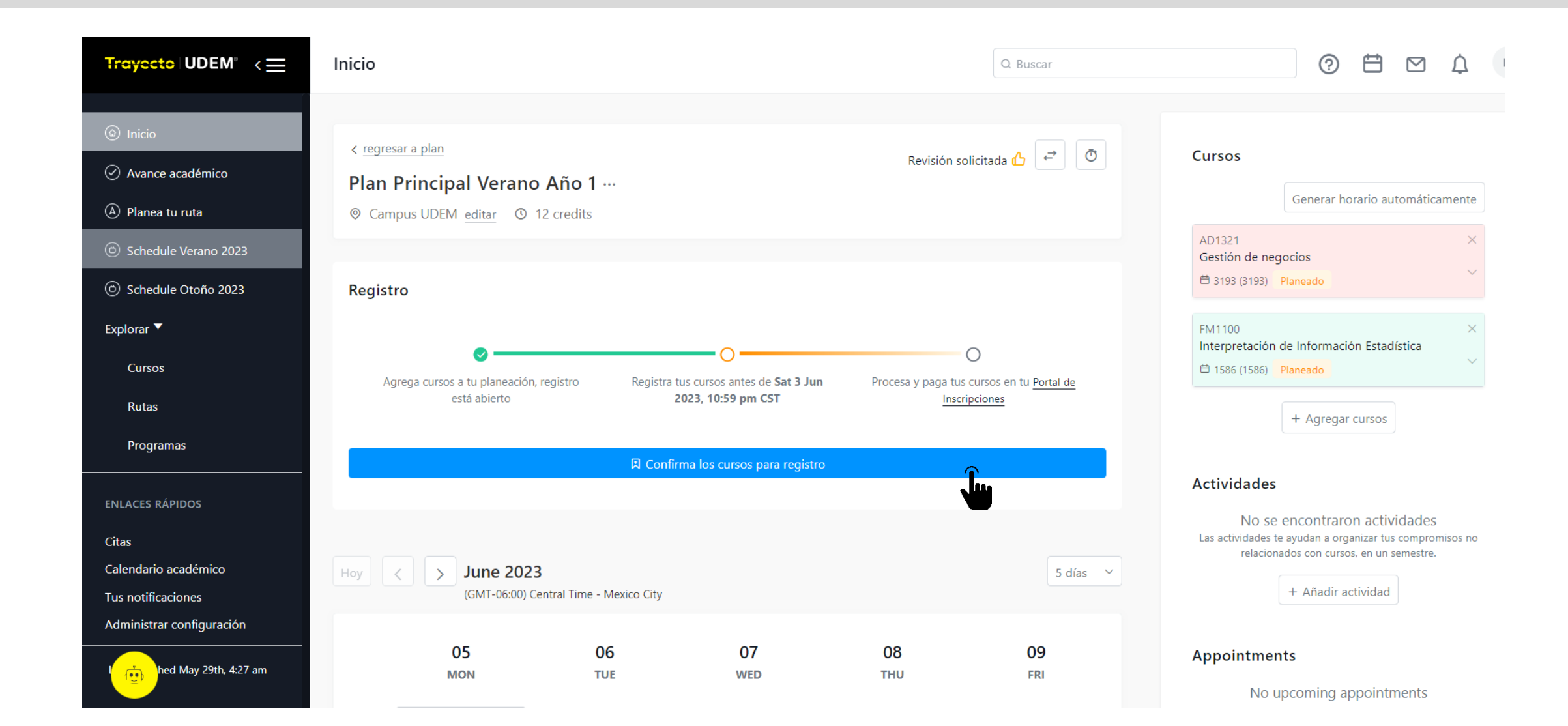

2.2. Revisa que todas las materias aparezcan "Autorizado para registrarse" entonces "Completa el registro"

| rayecto UDEM <sup>®</sup>                                                                                        |                                                      |                                        |                                                         |                                                                                             |                                                                | 🗂 🖸 🗘 🗖                    |
|----------------------------------------------------------------------------------------------------|------------------------------------------------------|----------------------------------------|---------------------------------------------------------|---------------------------------------------------------------------------------------------|----------------------------------------------------------------|----------------------------|
|                                                                                                    |                                                      |                                        | Registrar cursos                                        |                                                                                             |                                                                | ^                          |
| ) Inicio                                                                                                    | 日 CARRITO DE REGISTRO                                |                                        |                                                         |                                                                                             |                                                                |                            |
| Avance académico                                                                                                 | Vas a registrar tus cursos abajo. Una                | vez registrados va a ser necesario que | procese y pagues en tu <u>Portal de inscripciones</u> . |                                                                                             |                                                                | o UDEM                     |
| Planea tu ruta<br>Schedule Otoño 202                                                                             | Desarrollo de concepto y<br>narrativa<br>DX1041      | ⊟ 22145 W 01:00PM - 03:59PM            | 6 Units 20 Capacidad máxima de asiente                  | ✓ Autorizado para<br>registrarse                                                            | Nombre de la materia: 22145 X                                  | tu <u>Portal de</u>        |
| Schedule Primavera<br>Iorar ▼                                                                                    | Filosofía e historia del diseño<br>gráfico<br>DX2242 | ⊟ 22143 T 10:00AM - 12:59PM            | 6 Units 22 Capacidad máxima de asientos                 | <ul> <li>Autorizado para<br/>registrarse</li> </ul>                                         | Nombre de la materia: 22143 X                                  | os                         |
| Cursos<br>Rutas                                                                                                  | llustración<br>DX2244                                | 🗎 22168 W 07:00AM - 09:59AM            | 6 Units 20 Capacidad máxima de asientos                 | <ul> <li>This section is of a<br/>different campus than<br/>your selected campus</li> </ul> | Nombre de la materia: 22168 X                                  | enerate Schedule           |
| Programas                                                                                                    | Introducción a la tipografía<br>DX2246               | 🗎 22146 W 10:00AM - 12:59PM            | 6 Units 20 Capacidad máxima de asientos                 | <ul> <li>Autorizado para<br/>registrarse</li> </ul>                                         | Nombre de la materia: 22146 🛛 🗙                                | tiva                       |
| pintments                                                                                                    |                                                      |                                        |                                                         |                                                                                             |                                                                |                            |
| ndario Académico                                                                                                 |                                                      |                                        | Completa el registro                                    |                                                                                             |                                                                |                            |
| notificaciones<br>ninistrar Configuración<br>t refreshed Nov 4th, 1:49 a<br>portar un problema<br>E <b>ellic</b> | am<br>10 AM                                          | DX2242 DX2246                          | <u>i</u>                                                |                                                                                             | <b>10 January 2022 - 1</b><br>W 01:00pm - 03:59p<br>Salón: TBA | 1 : FR<br>10 May 2022<br>m |
|                                                                                                    |                                                      | Filosofía e Introduc                   | ció                                                     |                                                                                             | Edificio: TBA<br>Modalidad: Online                             |                            |

2.3. Si una o varias materias muestran mensaje de alerta consulta el <u>Manual de Trayecto UDEM</u> para que identifiques el motivo por el que no se pudo registrar. Regresa a horario para cambiar de grupo. Repetir estos pasos hasta que todas las materias aparezcan como "**Registrado**" en color verde.

| , |                                                                        |                  |                                            |               |                                 |                                                                                               |                             | ~ |
|---|------------------------------------------------------------------------|------------------|--------------------------------------------|---------------|---------------------------------|-----------------------------------------------------------------------------------------------|-----------------------------|---|
|   |                                                                        |                  |                                            | Regist        | rar cursos                      |                                                                                               |                             |   |
|   | Registrado exitosamente<br>Estos cursos han sido registrados, se te va | a requerir pro   | cesar y pagar en tu <mark>Portal de</mark> | inscripciones | para completar el proceso.      |                                                                                               |                             |   |
|   | Fundamentos Administrativos<br>AD1005                                  | Ħ 18296          | M,R 11:30AM - 12:59PM                      | 6 Units       | 35 Capacidad máxima de asientos | Registrado                                                                                    | Nombre de la materia: 18296 |   |
|   | × Unable to register<br>Estos cursos no fueron agregados a tu car      | rito de registro | o, revisa los errores.                     |               |                                 |                                                                                               |                             |   |
|   | Información Financiera en los<br>Negocios                              | 🗂 16509          | T,F 01:00PM - 02:29PM                      | 6 Units       | 7 Capacidad máxima de asien     | Falló con el siguiente<br>mensaje: Error on CRN                                               | Nombre de la materia: 16509 |   |
|   | CO1003                                                                 |                  |                                            |               |                                 | 16509 - Restricción de<br>Nivel.                                                              |                             |   |
|   | META: Materia Enfocada a Temas<br>Actuales<br>SO0008                   | 🖰 15947          | W 11:30AM - 02:29PM                        | 3 U           | Inits 10 / 10 Seats Available   | Falló con el siguiente<br>mensaje: Error on CRN<br>15947 - Error de<br>Prereguisito y Examen. | Nombre de la materia: 15947 |   |
|   |                                                                        |                  |                                            |               |                                 |                                                                                               |                             |   |
|   |                                                                        |                  |                                            |               |                                 |                                                                                               |                             |   |
|   |                                                                        |                  |                                            | Regre         | sar a horario                   |                                                                                               |                             |   |

2.4. Verifica que todas las materias registradas aparezcan con la etiqueta "Registrada" en color verde.

|       |                                     | (GMT-06:00) C                   | entral Time - Mexic | co City                             |                                 |           |    | C 19712 (19712) Planned                                                            |
|-------|-------------------------------------|---------------------------------|---------------------|-------------------------------------|---------------------------------|-----------|----|------------------------------------------------------------------------------------|
|       | 10<br>MON                           | <b>11</b><br>тие                | 12<br>WED           | <b>13</b><br>тни                    | 14<br>FRI                       | 15<br>SAT |    | PS1004 ×<br>Introducción a la Psicología                                           |
| 07 AM |                                     |                                 |                     |                                     |                                 |           | L3 | PS1100 ×<br>Psicología del Miño y del Adelescente                                  |
| 08 AM |                                     |                                 |                     | 0                                   |                                 |           |    |                                                                                    |
|       | PS1004                              | PS1100                          |                     | PS1004                              | PS1100                          |           |    | PS2002 ×                                                                           |
| 09 AM | Introducci<br>ón a la<br>Psicología | Psicología<br>del Niño y<br>del |                     | Introducci<br>ón a la<br>Psicología | Psicología<br>del Niño y<br>del |           |    | Psicologia del Pensamiento y del Lenguaje     Calego del 21925 (21925)     Planned |
| 10 AM | HU1010<br>Competen                  | PS2002<br>Psicología            | SO0008<br>META:     | HU1010<br>Competen                  | PS2002<br>Psicología            |           |    | $_{\rm SO0008}$ $\times$ META: Materia Enfocada a Temas Actuales                   |
| 11 AM | Globales                            | Pensamien                       | Enfocada a          | Globales                            | Pensamien                       |           |    | 🛱 15528 (15528) Registered 💛                                                       |
|       |                                     | CB1210                          | Actuales            |                                     | CB1210                          |           |    |                                                                                    |
| 12 PM |                                     | Psicobiolo<br>gía<br>El 15165   | ⊟ 15528             |                                     | Psicobiolo<br>gía<br>⊟ 15165    |           |    | + Add Courses                                                                      |
| 01 PM |                                     | CB1017<br>Métodos               |                     |                                     | CB1017<br>Métodos               |           |    | Activities                                                                         |
| 02 PM |                                     | de<br>Investigaci               |                     |                                     | de<br>Investigaci               |           |    | No activities found                                                                |

2.5. Para eliminar una materia despliega su información y presiona "Eliminar el curso".

|                                     |                                               |                                       |                                  |                  | Q                          | Buscar           | 0 🛱 🗹 🇘                                                                                                    |
|-------------------------------------|-----------------------------------------------|---------------------------------------|----------------------------------|------------------|----------------------------|------------------|----------------------------------------------------------------------------------------------------|
| < <u>regresa</u><br>Prima<br>© Camp | er a plan<br>ry Plan p<br>pus UDEM <u>edi</u> | <b>rimavera Ye</b><br>tar © 9 credit: | ear 1                            | R                | evisión solicitada (       | 6 ≓ 0            | SO0008 ×<br>META: Materia Enfocada a Temas Actuales                                                                    |
| loy                                 |                                               | January 20<br>(GMT-06:00) Cer         | <b>)22</b><br>ntral Time - Mexic | o City           |                            |                  | Teórico Presencial<br>V 15947 ©Campus UDEM : Mixto B 10 January 2022 - 10 May 2022 W 11:30am - 02:29pm                 |
|                                     | <b>10</b><br>MON                              | <b>11</b><br>TUE                      | 12<br>WED                        | <b>13</b><br>тни | 14<br>FRI                  | <b>15</b><br>SAT | Salón: 3307<br>Edificio: TRES<br>Modalidad: Híbrido<br>Capacidad máxima de asientos: 10<br>Nombre de la materia: 15947 |
| 08 AM<br>09 AM                      |                                               |                                       |                                  | 0                |                            |                  | Registrado                                                                                                    |
| 10 AM                               |                                               | HU2025<br>Antropolo<br>gía            |                                  |                  | HU2025<br>Antropolo<br>gía |                  | W 08:30am - 11:29am<br>(mostrar más)<br>22455 @Campus UDEM                                                             |

### 2.6. Confirmar que desea eliminar la materia.

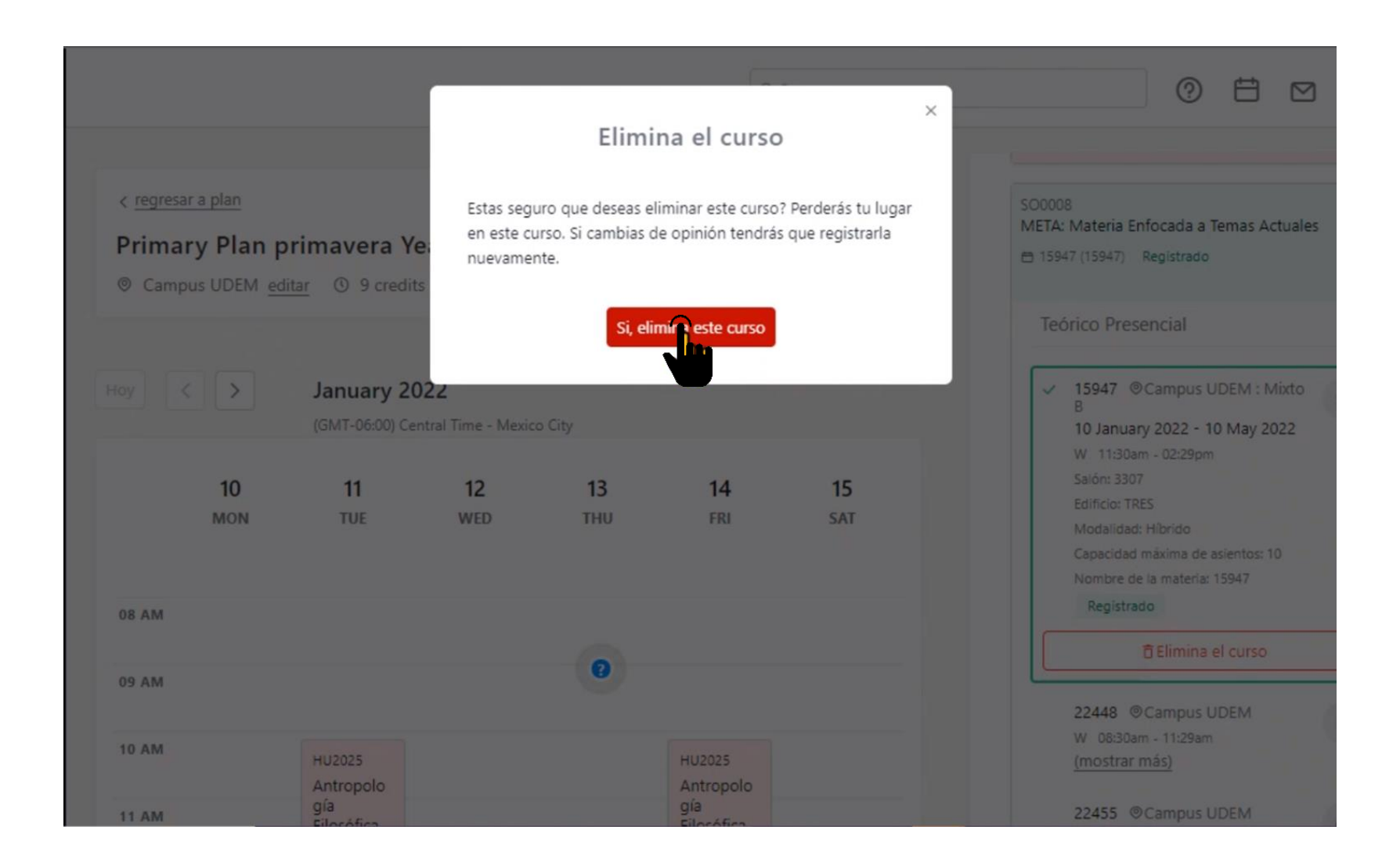

2.7. Para agregar una materia despliega su información, elige el grupo de tu interés y presiona "Registrar cursos"

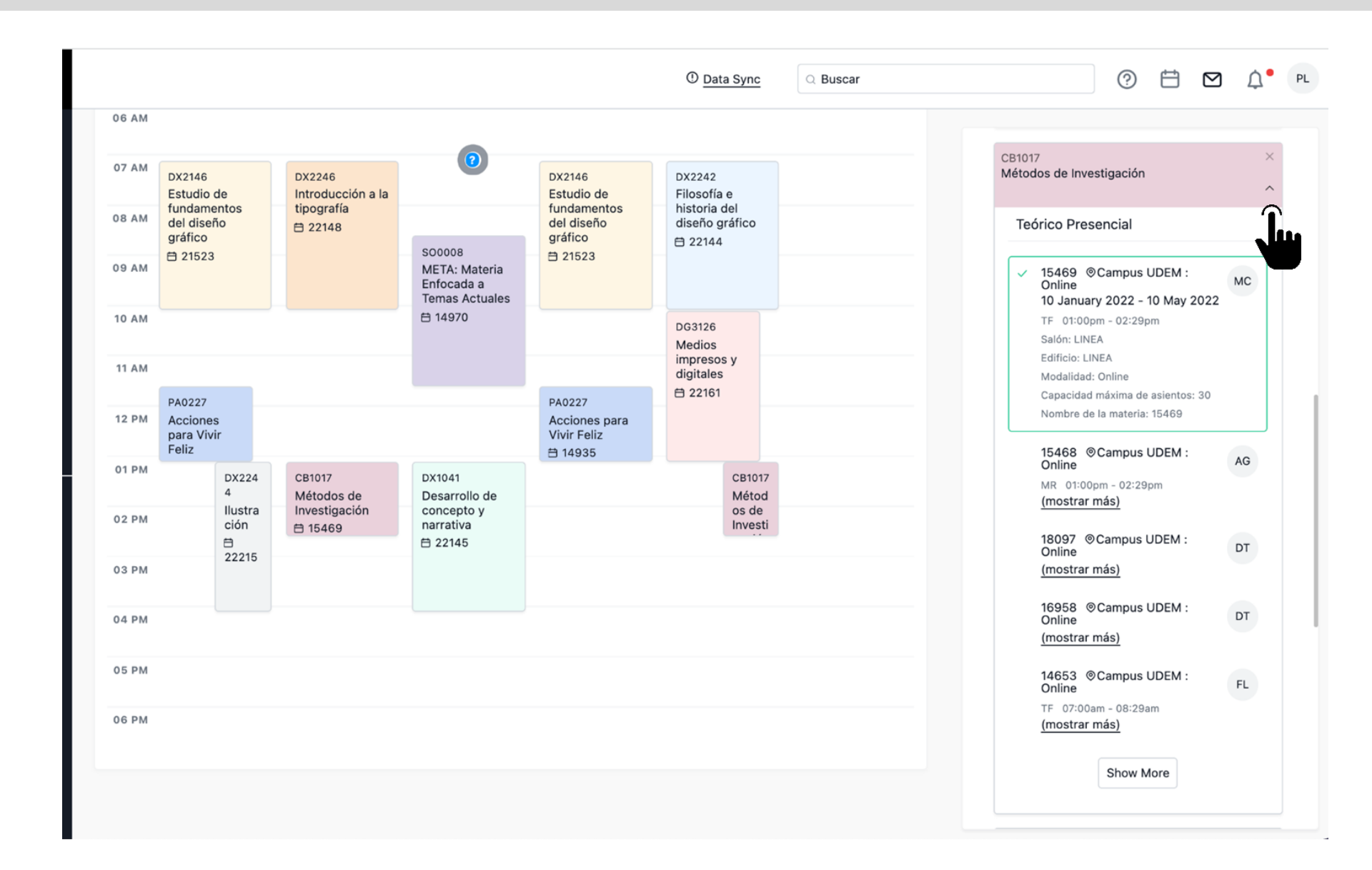

### 2.8. Completa el registro

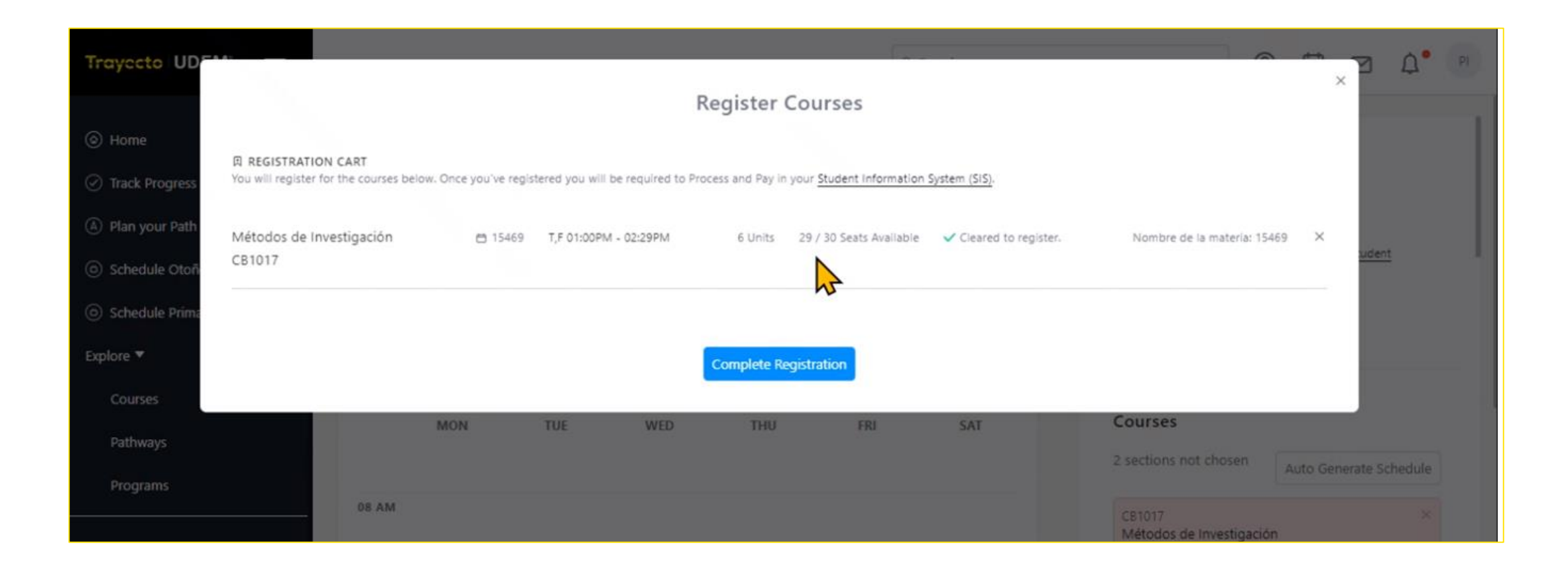

### 3. Termina tu proceso de inscripción en el Portal de inscripciones

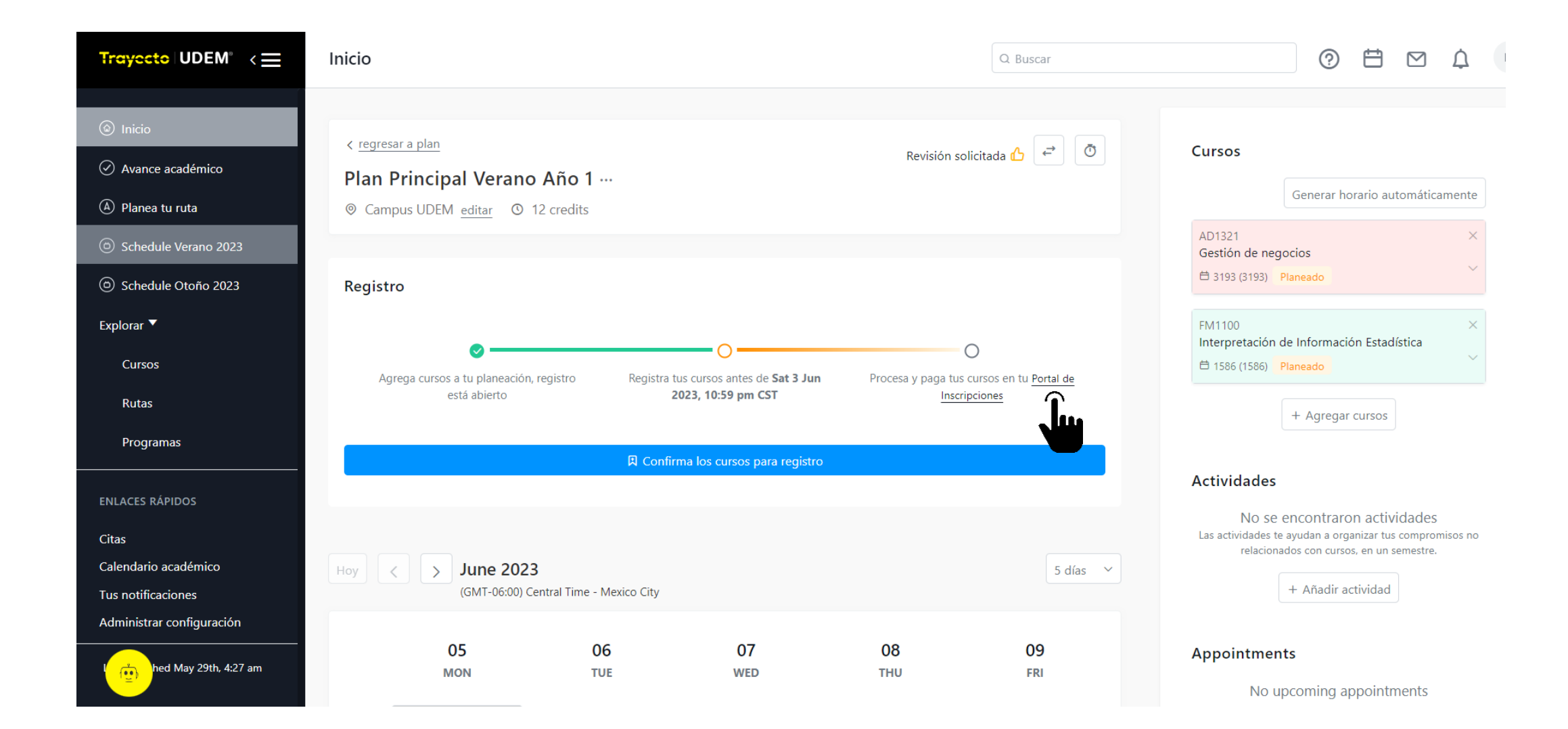

4. También puedes ingresar desde Portal UDEM, portal.udem.edu, con tu "Usuario" y "Pin", y da clic al botón "Entrar".

# **Portal UDEM** Visita nuestro portal de inscripciones Inscribe tus materias aquí. ACCESO PORTAL UDEM USUARIO: Olvidé mi contraseña Registro Web Padres ENTRAR

4. Si ya finalizó tu Time Ticket pero deseas realizar el pago, puedes ingresar desde Portal UDEM en el apartado "Servicios" > Inscripciones > Profesional > Verano 2023 > Realiza tu pago.

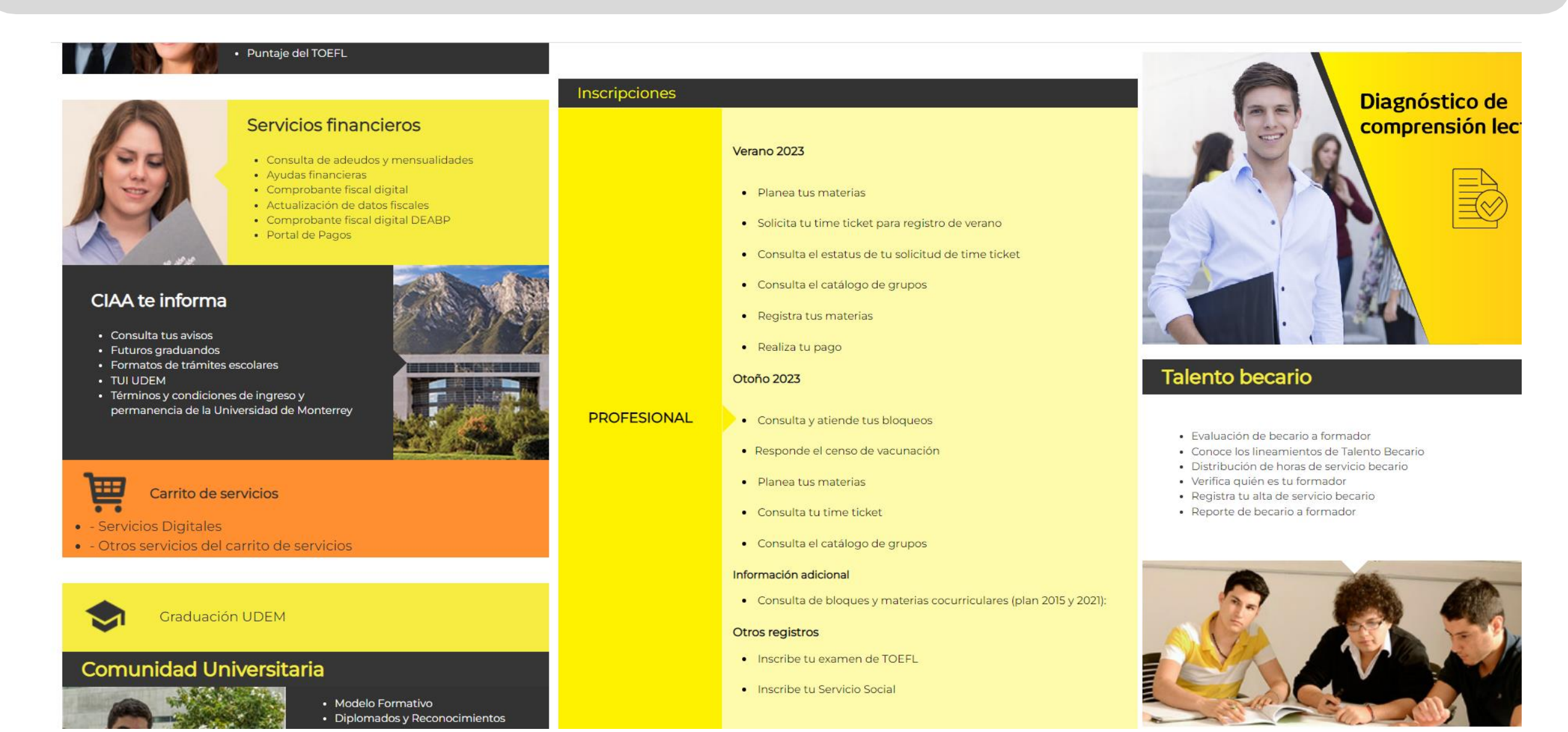

### 7. Lee y acepta el Aviso de Privacidad que te aparece en el Portal de inscripciones al ingresar al DASH.

| UNIVERSIDAD DE MONTERREY                                              |                                                                                                    | ê û 😕 📃                                                                                                    |   |
|-----------------------------------------------------------------------|----------------------------------------------------------------------------------------------------|----------------------------------------------------------------------------------------------------|---|
| Tienes avisos pendientes por leer y/o bloqueos pendientes por resolve | er para continuar con tu proceso de inscripción.                                                                                                    |                                                                                                    | 6 |
|                                                                       | В                                                                                                    | OQUEOS                                                                                                    | ٦ |
|                                                                       | Actualización Aviso de<br>Privacidad                                                                                                    | vigentes en este momento                                                                                                    |   |
| WATDICHU A                                                            | Ante la situación actual que estamos viviendo, la Universidad<br>de Monterrey ha organizado diversas acciones para proteger la<br>información que recabamos como consecuencia de las<br>actividades extraordinarias que se están realizando por parte<br>de las áreas administrativas y acadêmicas que trabajan en<br>conjunto para desarrollar un ambiente educativo seguro. |                                                                                                    |   |
|                                                                       | Por ello, hemos actualizado el Aviso de Privacidad<br>correspondiente a todos los estudiantes, determinando el tipo<br>de datos y finalidades que tendrá su información dentro de<br>nuestra institución, mismo que puedes consultar en :                                                                                                    | AVISOS                                                                                                    | ٦ |
| PROGRAMA                                                              | https://www.udem.edu.mx/sites/default/files/2020-06/2020-<br>UDEM-AP-Alumnos-a-distancia.pdf .                                                                                                    | visos como leidos para poder avanzar al siguiente paso.                                                                                                    |   |
| PERIODO                                                               | En caso de cualquier duda favor de enviar correo a:<br>datospersonales@udem.edu.                                                                                                    | LEÍDOS                                                                                                    |   |
|                                                                       | LEER AVISO DE PRIVACIDAD ACEPTAR                                                                                                    | n cursar hasta un máximo de 12 créditos académicos. Se<br>sulares sin importar las materias con créditos<br>des registrar hasta 12 créditos en el verano 1 ó 6 créditos |   |
|                                                                       | Consulta el micrositio de Verano 2021: http:                                                                                                    | //www.udem.edu.mx/es/institucional/inscrinciones-nara-                                                                                                    |   |

5. Consulta si tienes bloqueos activos y avisos pendientes de leer.

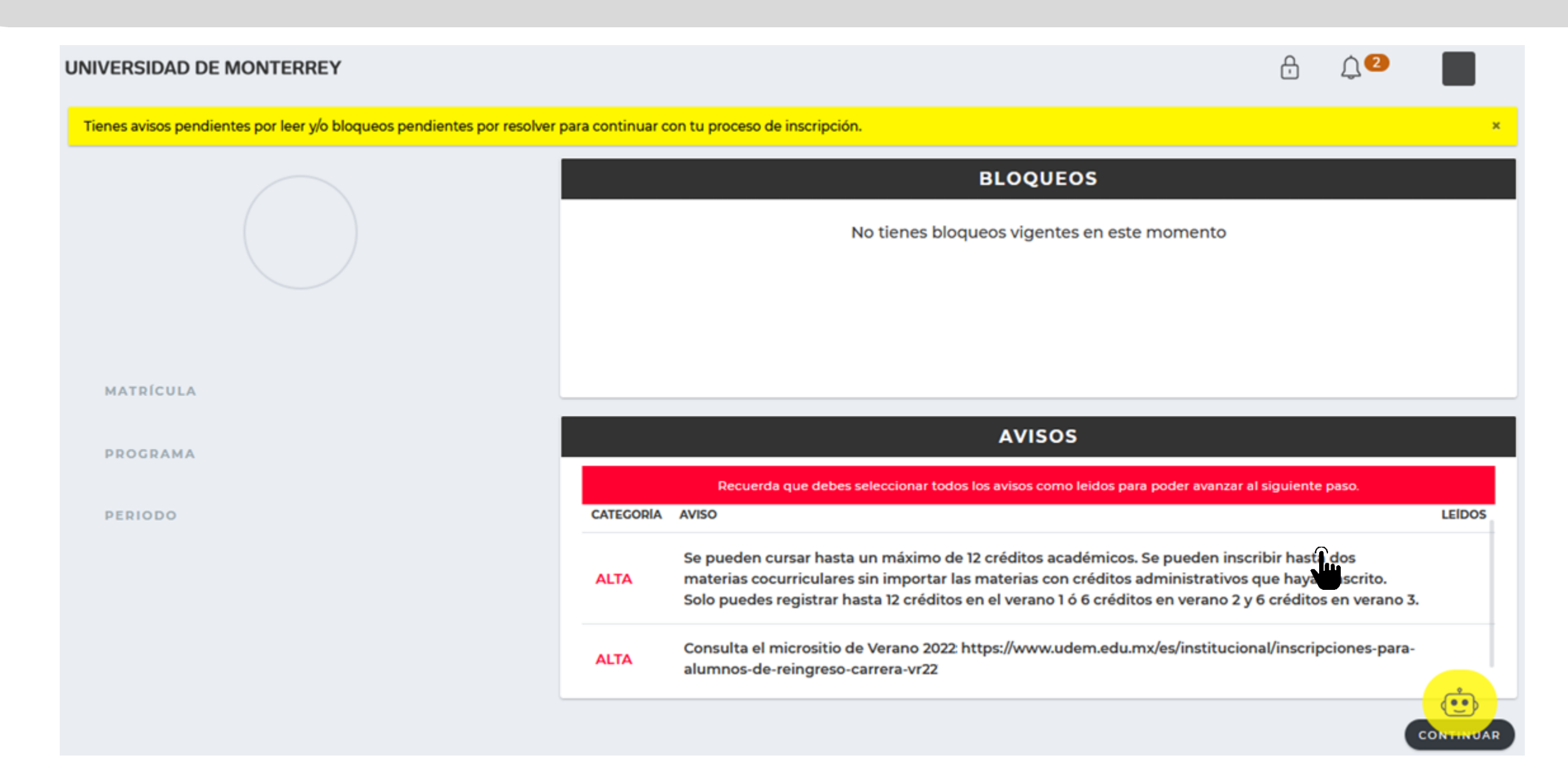

6. Lee y marca la casilla "Confirmo haber leído el aviso completo" de cada aviso disponible.

| UNIVERSIDAD DE MONTERREY                                                 |             | Aviso                                                                                                    | ⊕ û•                                                                                                    | E        |
|--------------------------------------------------------------------------|-------------|----------------------------------------------------------------------------------------------------|----------------------------------------------------------------------------------------------------|----------|
| Tienes avisos pendientes por leer y/o bloqueos pendientes por resolver r |             |                                                                                                    |                                                                                                    | ×        |
|                                                                          | Cons        | ulta el micrositio de Verano 2022:                                                                                                    | OQUEOS                                                                                                    |          |
|                                                                          | /inscrip    | ciones-para-alumnos-de-reingreso-<br>carrera-vr22                                                                                           | i vigentes en este momento                                                                                                    |          |
| MATRÍCULA                                                                | Confirmo ha | ber leído el aviso                                                                                                    |                                                                                                    |          |
| PROGRAMA                                                                 |             |                                                                                                    | AVISOS                                                                                                    |          |
|                                                                          |             | Recuerda que debes seleccionar todos los                                                                                                    | avisos como leidos para poder avanzar al siguiente paso.                                                                                                    |          |
| PERIODO                                                                  | CATEGORIA   | AVISO                                                                                                    |                                                                                                    | LEIDOS   |
|                                                                          | ALTA        | Se pueden cursar hasta un máximo de 12 cr<br>cocurriculares sin importar las materias con<br>registrar hasta 12 créditos en el verano 1 ó 6 | éditos académicos. Se pueden inscribir hasta dos materias<br>créditos administrativos que hayas inscrito. Solo puedes<br>créditos en verano 2 y 6 créditos en verano 3. | 0        |
|                                                                          | ALTA        | Consulta el micrositio de Verano 2022:http:<br>alumnos-de-reingreso-carrera-vr22                                                            | s://www.udem.edu.mx/es/institucional/inscripciones-para-                                                                                                    | <b>A</b> |

7. Después de leer todos los avisos, presiona "CONTINUAR" para seguir con el proceso de inscripción.

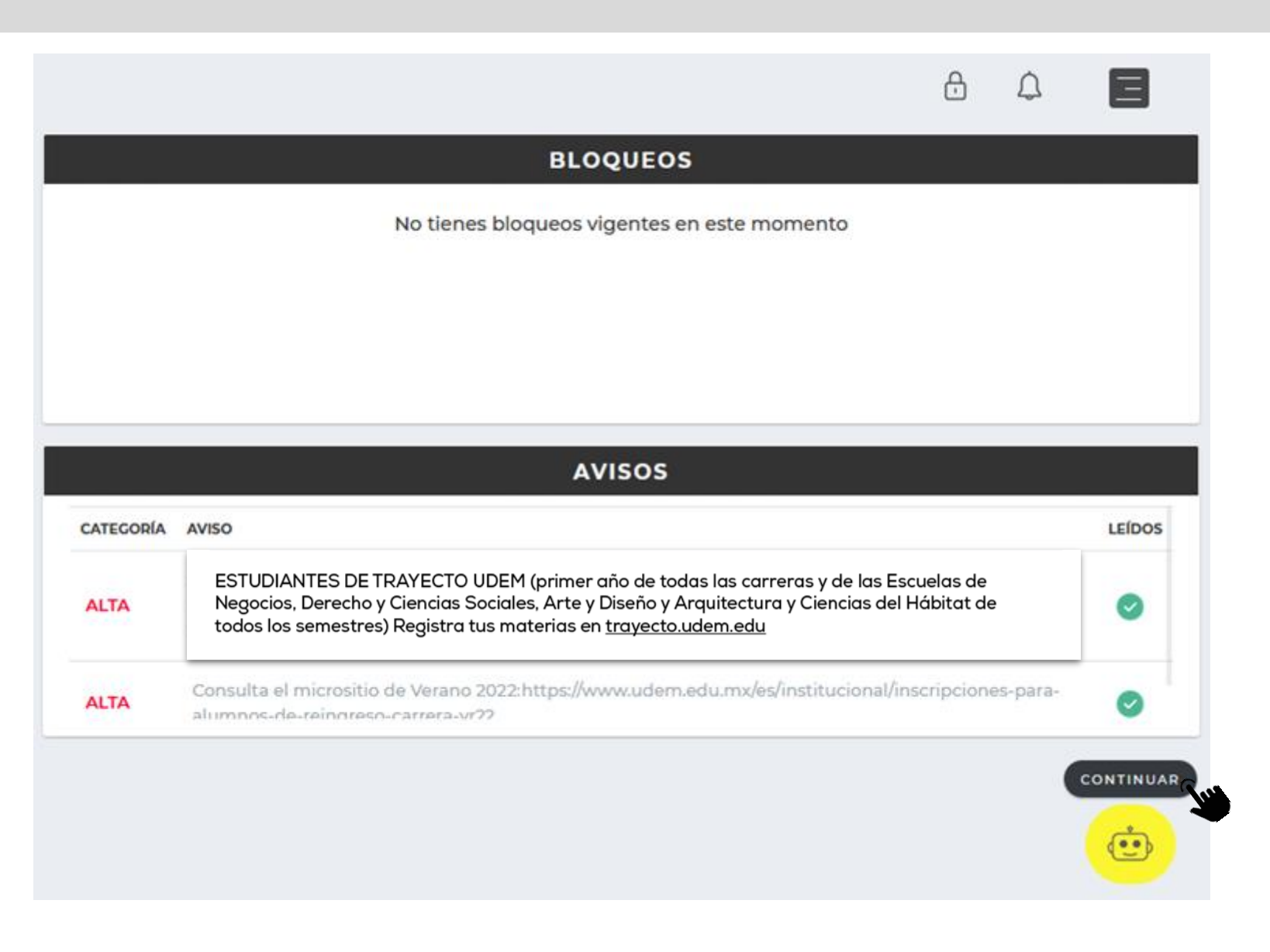

Si tienes alguna duda durante el proceso, puedes apoyarte con el chatbot que está disponible en la esquina inferior derecha de tu pantalla.

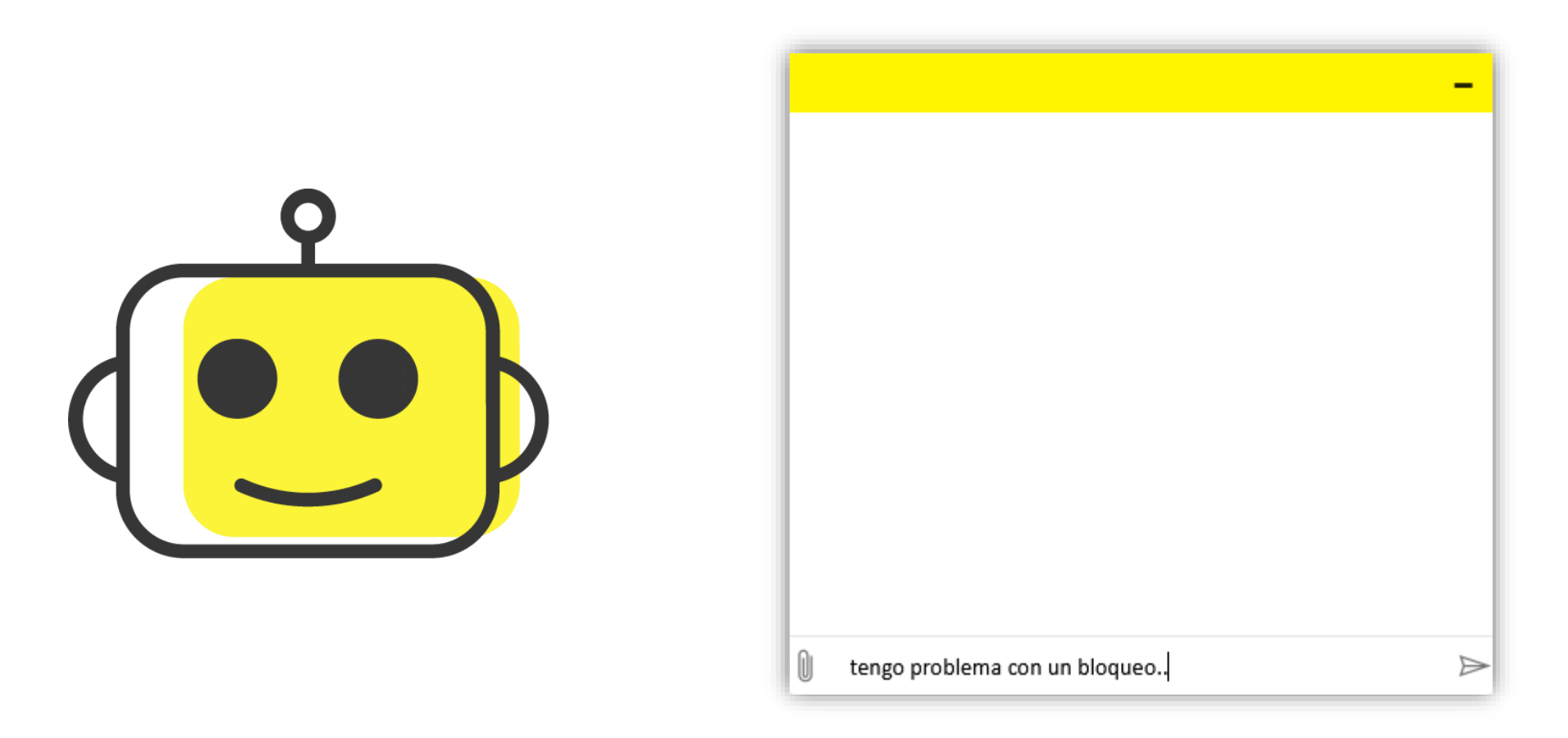

8.Como ya registraste tus materias en Trayecto UDEM da clic al botón "INGRESAR" del paso 3 "Realiza tu pago".

| UNIVERSIDAD DE MONTERRE | er Pro                                         | ceso de Inscripci         | ión                                          | 8 Q |   |
|-------------------------|------------------------------------------------|---------------------------|----------------------------------------------|-----|---|
|                         |                                                | $\odot$                   | \$                                           |     |   |
|                         | 1-Selecciona tus materias                      |                           | 3-Realiza tu pago                            |     |   |
|                         | Disponible a partir dei:<br>04 de mayo de 2022 |                           |                                              |     |   |
|                         | INGRESAR                                       |                           |                                              |     |   |
|                         |                                                |                           |                                              |     |   |
|                         | 000000000000000000000000000000000000000        |                           | <u>ì</u>                                     |     |   |
|                         | 4-Descarga tu Horario                          | 5-Nos interesa tu opinión | 6-Revisa tu estatus y concluye<br>tu proceso |     |   |
|                         | INGRESAR                                       | INGRESAR                  | INGRESAR                                     |     | Ċ |

Para realizar tu pago correctamente, utiliza el navegador Firefox. Puedes descargarlo en la página <u>www.mozilla.org</u>.

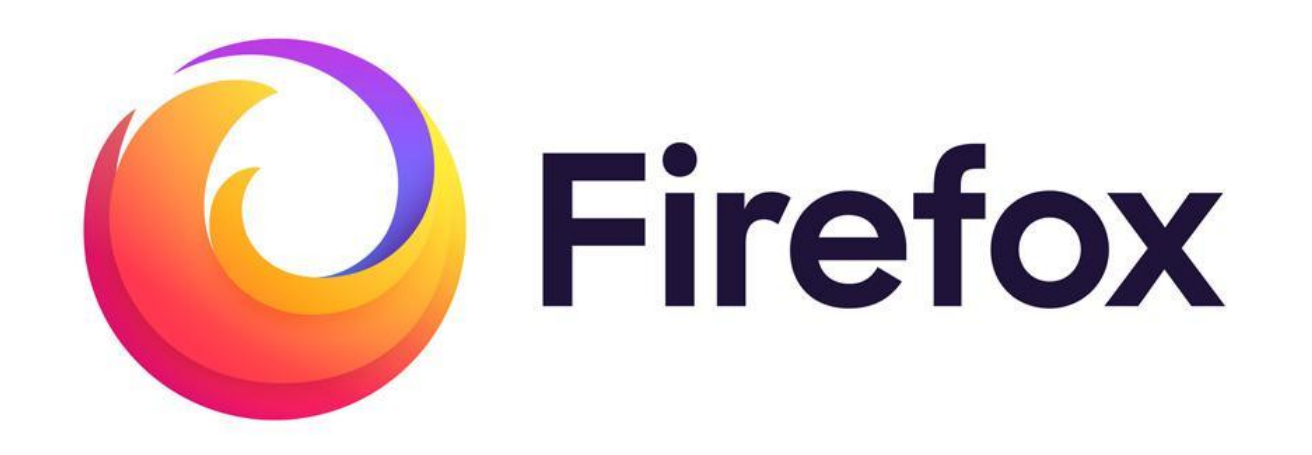

9. Elige el método de pago: con tarjeta o en el banco.

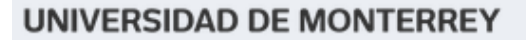

3 Realizar el pago

Elige una opción de pago:

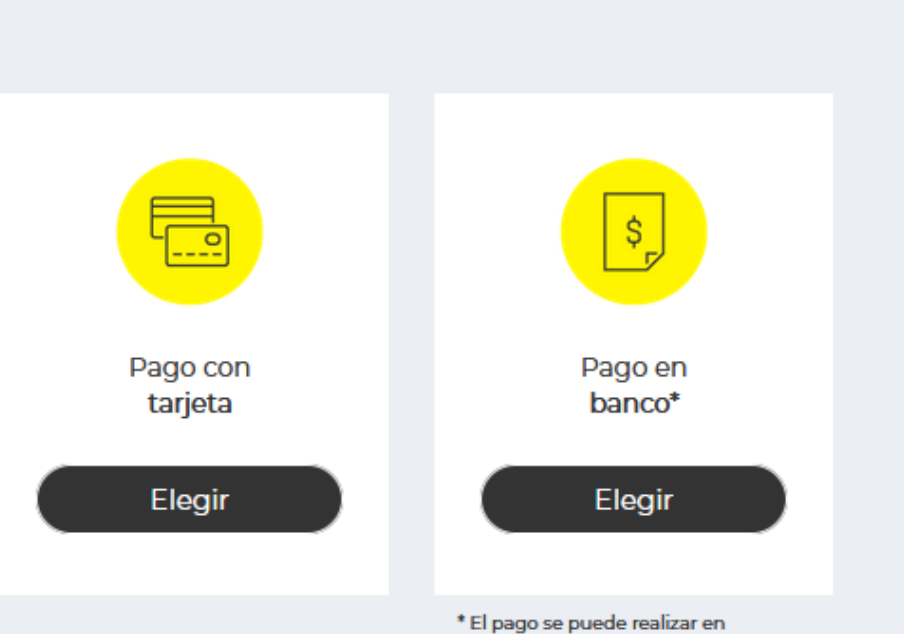

\* El pago se puede realizar en ventanilla y/o en el portal de tu banco. ÷

 $\mathcal{L}$ 

10. Si elegiste que lo harás en el banco, selecciona la opción de pago y da clic al botón "Confirmar".

| CONTADO                        |              |                         |              |         |              |
|--------------------------------|--------------|-------------------------|--------------|---------|--------------|
| Paso 1                         |              |                         |              |         |              |
| Selecciona una opción de pago: |              | CONCEPTO                | MONTO        | BECA    | TOTAL        |
| CONTADO                        | \$ 38,160.00 | Colegiatura Profesional | \$ 38,160.00 | \$ 0.00 | \$ 38,160.00 |
|                                |              | TOTAL                   |              |         | \$ 38,160.00 |
|                                |              |                         |              |         |              |
|                                |              |                         |              |         |              |
|                                |              |                         |              |         |              |
| Regresar                       |              |                         |              |         |              |

11. Imprime la ficha y acude al banco que desees para realizar el pago.

# Realizar pago en banco

Es INDISPENSABLE añadir o actualizar los datos fiscales en este momento para poder recibir tu factura. Puedes omitir este paso si no

| Nombre:               |           | CONTADO          |                                                           | \$ 38,160.00           |
|-----------------------|-----------|------------------|-----------------------------------------------------------|------------------------|
| Matrícula:            |           | cîtîbanamex🐯     | LINEA DE CAPTURA B.<br>1395152021311063060426395531184246 |                        |
| Fecha<br>vencimiento: | 19-MAY-22 | # BANORTE        | REFERENCIA<br>20213110630604263955                        | NO. EMPRESA<br>03800   |
|                       |           | <b>Santander</b> | REFERENCIA<br>20213110630604263955 31184204               | NO. EMPRESA<br>749     |
|                       |           | BBVA             | REFERENCIA<br>20213110630604263950                        | CONVENIO CIE<br>875198 |
|                       |           | HSBC 🚺           | REFERENCIA<br>1395152021311063060426395531184246          | NO. EMPRESA<br>1528    |
|                       |           |                  | 1395152021311063060426395531184246                        | 1528                   |

12. Si elegiste pago con tarjeta y ésta será de crédito, selecciona si deseas o no diferir el pago inicial a meses sin intereses y da clic al botón "CONFIRMAR".

| CONTAD         | 00                                                                                                    |              |                         |              |         |              |
|----------------|----------------------------------------------------------------------------------------------------|--------------|-------------------------|--------------|---------|--------------|
| Paso 1         |                                                                                                    |              |                         |              |         |              |
| Selecciona una | opción de pago:                                                                                                    |              | CONCEPTO                | MONTO        | BECA    | TOTAL        |
| CONTADO        |                                                                                                    | \$ 38,160.00 | Colegiatura Profesional | \$ 38,160.00 | \$ 0.00 | \$ 38,160.00 |
|                | Ű                                                                                                    |              | TOTAL                   |              |         | \$ 38,160.00 |
|                | Confirmación de opción de pago                                                                                                    |              |                         |              | ×       |              |
| Regresar       | ¿Deseas que tu pago inicial sea a 6 meses sin intereses con tarjeta de<br>* Excepto American Express, Citibanamex y BBVA.<br>OSI <sup>®</sup> NO | e crédito* ? | · Estás sogur           | a da tu sala | ooián)  |              |
|                |                                                                                                    |              | ¿Estas segur            | o de lu sele | ccion?  |              |
|                |                                                                                                    |              | Car                     | ncelar Con   | firmar  |              |
|                |                                                                                                    |              |                         |              | i       |              |

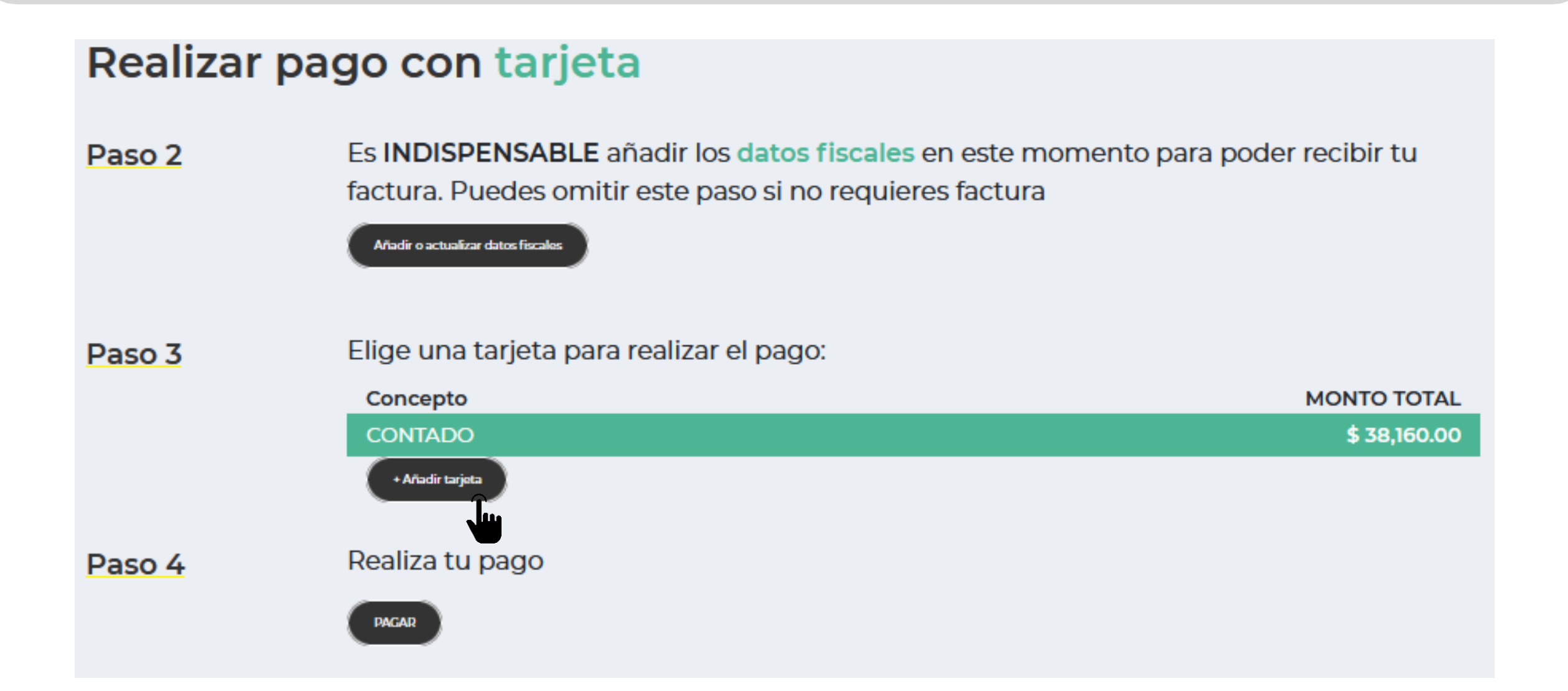

14. Ingresa los datos de la tarjeta, da clic al botón "Añadir tarjeta" y después, da clic al botón "Aceptar" del cuadro de diálogo que te apareció.

# Añadir tarjeta nueva

Ingresa la misma información que proporcionaste a tu banco:

| Número de tarjeta                                             | 2022 ~ 11 ~                                          |
|---------------------------------------------------------------|------------------------------------------------------|
| Nombre Tarjetahabiente                                        | Apellido Tarjetahabiente                             |
| Mexico                                                        | Nuevo León                                           |
| Ciudad                                                        | Municipio                                            |
| Colonia                                                       | Calle                                                |
| No. Exterior                                                  | Código postal                                        |
| Teléfono                                                      | E-mail                                               |
| La página en https://test.transacci<br>La tarjeta se guardo d | Cancelar Añadir Tarjeta<br>Sonpago.udem.edu.mx dice: |

Aceptai

15. Selecciona la tarjeta que acabas de añadir, completa los datos pendientes y da clic al botón "PAGAR".

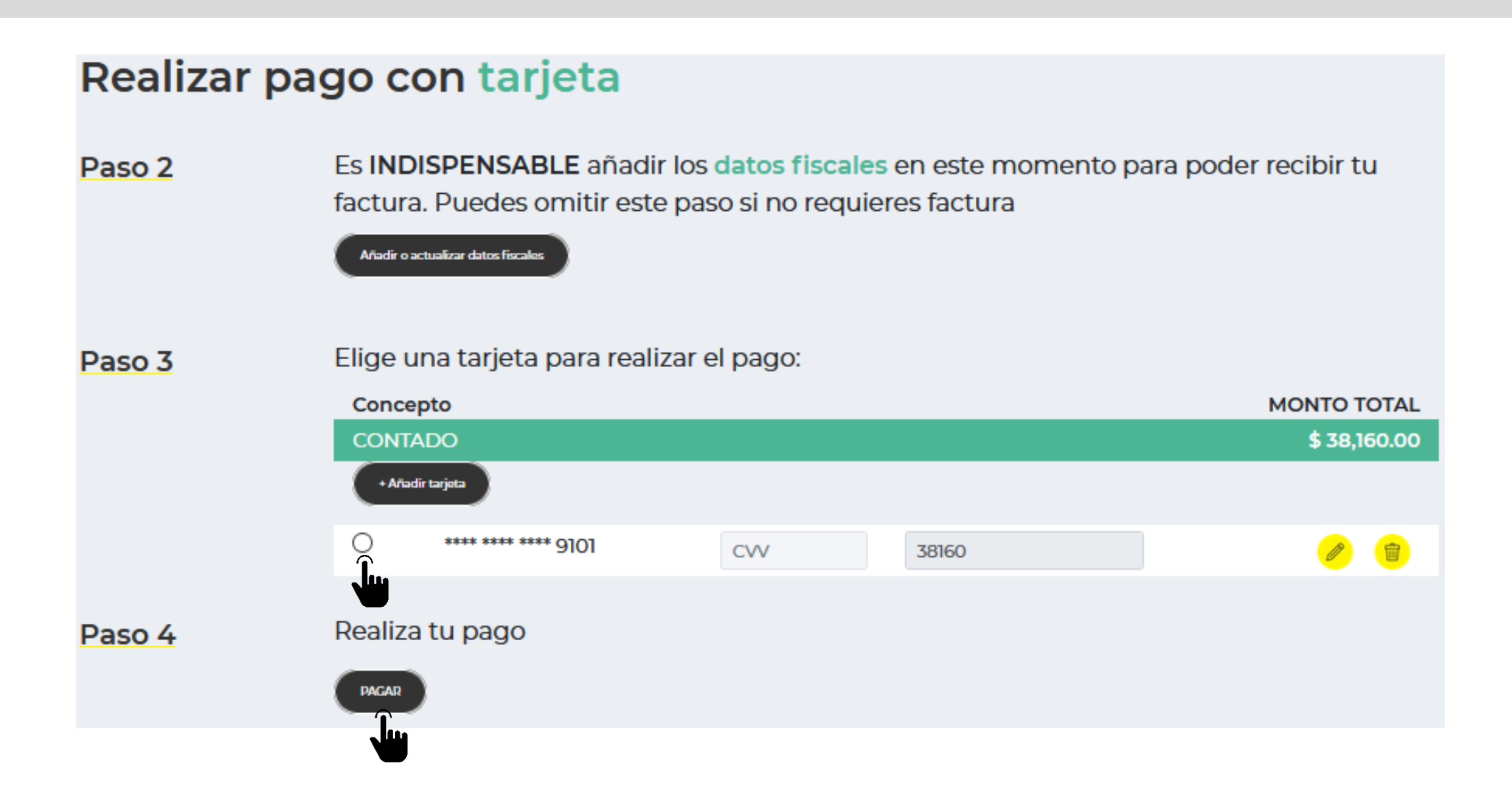

16. Una vez confirmado el pago, da clic al botón "CONTINUAR".

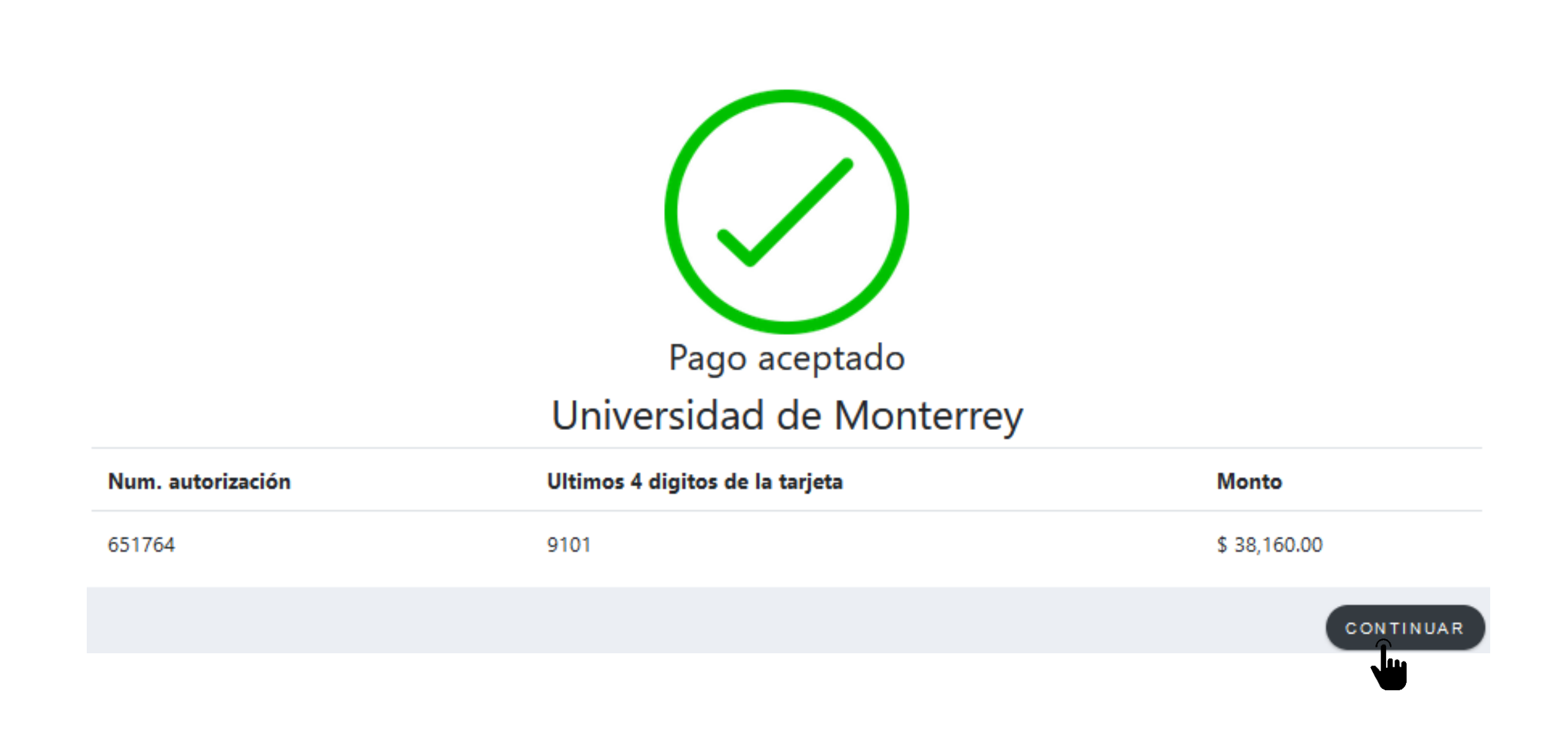

17. Da clic al botón "INGRESAR" del paso 4 "Descarga tu horario".

| UNIVERSIDAD DE MONTE |                                                | ceso de Inscripci         | ión                                                                                                    | 8 Q |
|----------------------|------------------------------------------------|---------------------------|----------------------------------------------------------------------------------------------------|-----|
|                      |                                                |                           | <ul><li></li><li></li><li></li><li></li><li></li><li></li><li></li><li></li><li></li><li></li><li></li><li></li><li></li><li></li><li></li><li></li><li></li><li></li><li></li><li></li><li></li><li></li><li></li><li></li><li></li><li></li><li></li><li></li><li></li><li></li><li></li><li></li></ul> <li></li> <li></li> |     |
|                      | 1-Selecciona tus materias                      |                           | 3-Realiza tu pago                                                                                                    |     |
|                      | Disponible a partir del:<br>04 de mayo de 2022 |                           | INGRESAR                                                                                                    |     |
|                      | INGRESAR                                       |                           |                                                                                                    |     |
|                      |                                                |                           |                                                                                                    |     |
|                      |                                                |                           | Ê                                                                                                    |     |
|                      | 4-Descarga tu Horario                          | 5-Nos interesa tu opinión | 6-Revisa tu estatus y concluye<br>tu proceso                                                                                                    |     |
|                      |                                                | INGRESAR                  | INGRESAR                                                                                                    |     |

### 18. Visualiza tu horario semanal, da clic al botón "DESCARGAR" y después, al botón "CONTINUAR".

UNIVERSIDAD DE MONTERREY

4 Descarga tu horario

A continuación se muestra una visualización gráfica de tu horario semanal. ¿Deseas descargarlo?

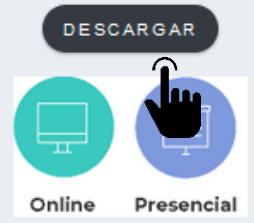

|             |                                                                                              |                                                                                                    |                                                                     |                                                                                                    | Ĺ                                                                   | Ð Ó                                               | $\odot$ | Ξ      |
|-------------|----------------------------------------------------------------------------------------------|----------------------------------------------------------------------------------------------------|---------------------------------------------------------------------|----------------------------------------------------------------------------------------------------|---------------------------------------------------------------------|---------------------------------------------------|---------|--------|
| HORARIO SEN | IANAL DE CLASES                                                                              | No<br>Pe                                                                                                    | ombre:<br>eriodo: <b>VR-22 Profesional</b>                          |                                                                                                    | Matricula:<br>Programa:                                             |                                                   |         |        |
| HORA        | LUNES                                                                                        | MARTES                                                                                                    | MIÉRCOLES                                                           | JUEVES                                                                                                    | VIERNES                                                             | SÁBADO                                            | DOMINGO | > ^    |
| 09:00       | Escritos Académicos<br>Ubicación: Edificio LINEA-                                            | Escritos Académicos<br>Ubicación: Edificio LINEA-                                                                                                    | Escritos Académicos<br>Ubicación: Edificio LINEA-                   | Escritos Académicos<br>Ubicación: Edificio LINEA-                                                                | Escritos Académicos<br>Ubicación: Edificio LINEA-                   |                                                   |         |        |
| 10:00       | LINEA<br>CRN: 2446                                                                           | LINEA LINEA<br>CRN: 2446 CRN: 2446                                                                                                    | LINEA<br>CRN: 2446                                                  | LINEA<br>6 CRN: 2446                                                                                             | LINEA<br>CRN: 2446                                                  |                                                   |         |        |
| 11:00       |                                                                                              |                                                                                                    |                                                                     |                                                                                                    |                                                                     |                                                   |         |        |
| 15:00       |                                                                                              | *                                                                                                    | •                                                                   | •                                                                                                    | •                                                                   |                                                   |         |        |
| 16:00       | Interpretación de<br>Información Estadística<br>Ubicación: Edificio<br>UNO-1405<br>CRN: 2458 | rpretación de Interpretación de Interpretación de<br>rmación Estadística Información Estadística Información Estadística<br>cación: Edificio Ubicación: Edificio Ubicación: Edificio<br>D-1405 UNO-1405 UNO-1405<br>I: 2458 CRN: 2458 CRN: 2458 | Interpretación de<br>Información Estadística<br>Ubicación: Edificio | Interpretación de Interpretación<br>Información Estadística Información E<br>Ilbicación: Edificio Ilbicación: Ed | Interpretación de<br>Información Estadística<br>Ubicación: Edificio | etación de<br>ación Estadística<br>ión: Ertificio |         |        |
| 17:00       |                                                                                              |                                                                                                    | UNO-1405 UNO-140<br>CRN: 2458 CRN: 24                               | UNO-1405<br>CRN: 2458                                                                                            |                                                                     |                                                   |         |        |
|             |                                                                                              |                                                                                                    |                                                                     |                                                                                                    |                                                                     |                                                   |         | $\sim$ |

CONTINUAR

19. Da clic al botón "INGRESAR" del paso 5 "Nos interesa tu opinión".

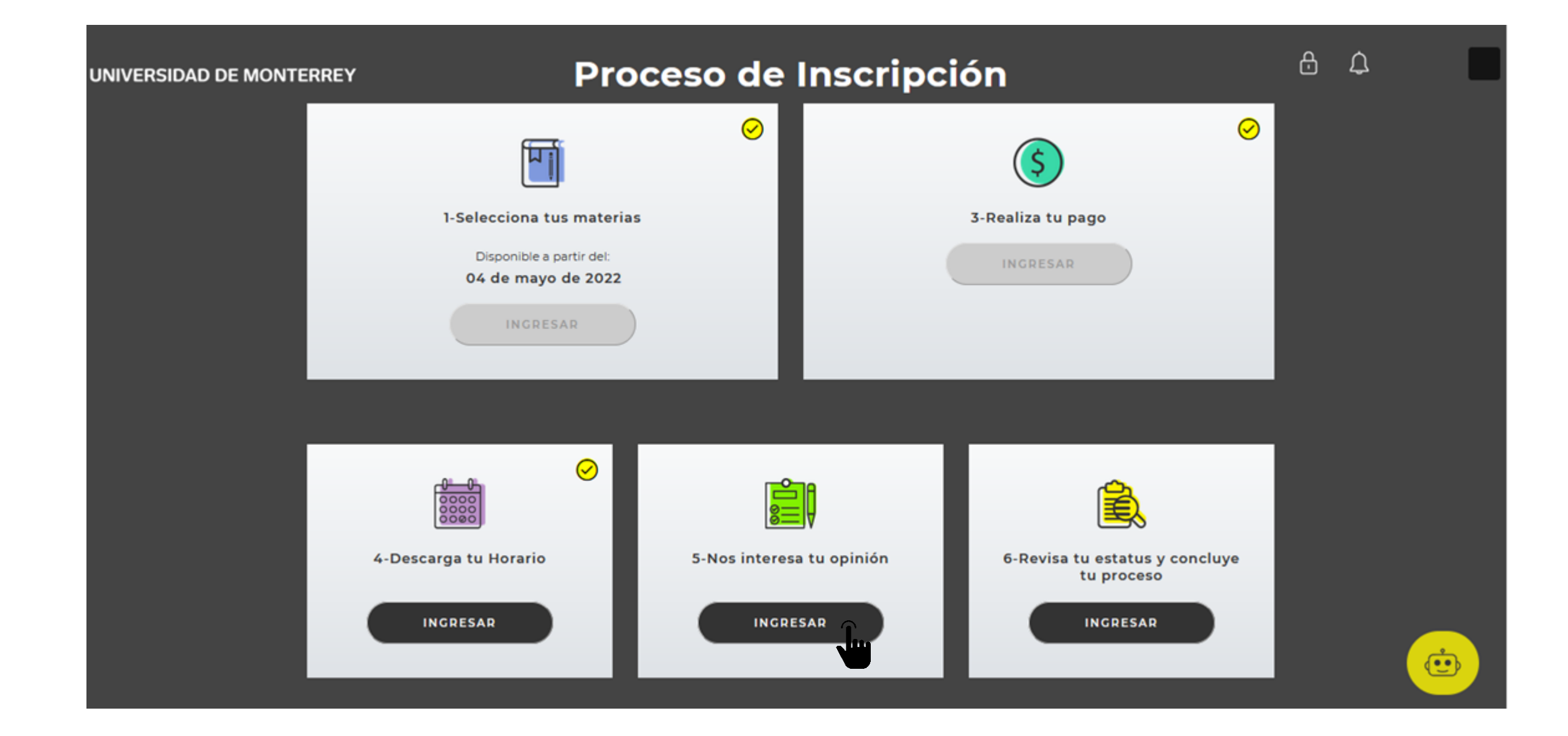

20. Responde cada pregunta seleccionando la opción deseada, da clic al botón "Next Question" para avanzar. Al finalizar, da clic al botón "Survey Complete".

## **Survey Questions**

Info Por favor contesta las preguntas que a continuación se presentan. Por favor no presiones: I do not wish to respond regresar mas tarde a terminarla presionando Finish Later. Envia la encuesta terminada presionando Survey Complet

Survey Name: Encuesta de Registro de Horarios Profesional Verano 2023

Question 1: La disponibilidad de materias es suficiente.

○ Totalmente de acuerdo
 ○ De acuerdo
 ○ En desacuerdo
 ○ Totalmente en desacuerdo

| Next Question Finish Later              | Survey Complete | Remove Survey from List |  |
|-----------------------------------------|-----------------|-------------------------|--|
| Skip to top of page<br>RELEASE: 8.1.1.1 |                 |                         |  |

© 2021 Ellucian Company L.P. and its affiliates.

21. Da clic al botón "INGRESAR" del paso 6 "Revisa tu estatus y concluye tu proceso".

| UNIVERSIDAD DE MONTERREY | Proc                      | eso de Inscripc           | ión                                          | 8 ¢ |
|--------------------------|---------------------------|---------------------------|----------------------------------------------|-----|
|                          |                           |                           | (\$)                                         |     |
|                          | 1-Selecciona tus materias |                           | 3-Realiza tu pago                            |     |
|                          | Disponible a partir del:  |                           | INGRESAR                                     |     |
|                          | INGRESAR                  |                           |                                              |     |
|                          |                           |                           |                                              |     |
|                          |                           |                           | <u>ì</u>                                     |     |
|                          | 4-Descarga tu Horario     | 5-Nos interesa tu opinión | 6-Revisa tu estatus y concluye<br>tu proceso |     |
|                          | INGRESAR                  | INGRESAR                  |                                              | Ċ   |

22. Verifica que todos los pasos estén completos y si es así, concluiste tu inscripción.

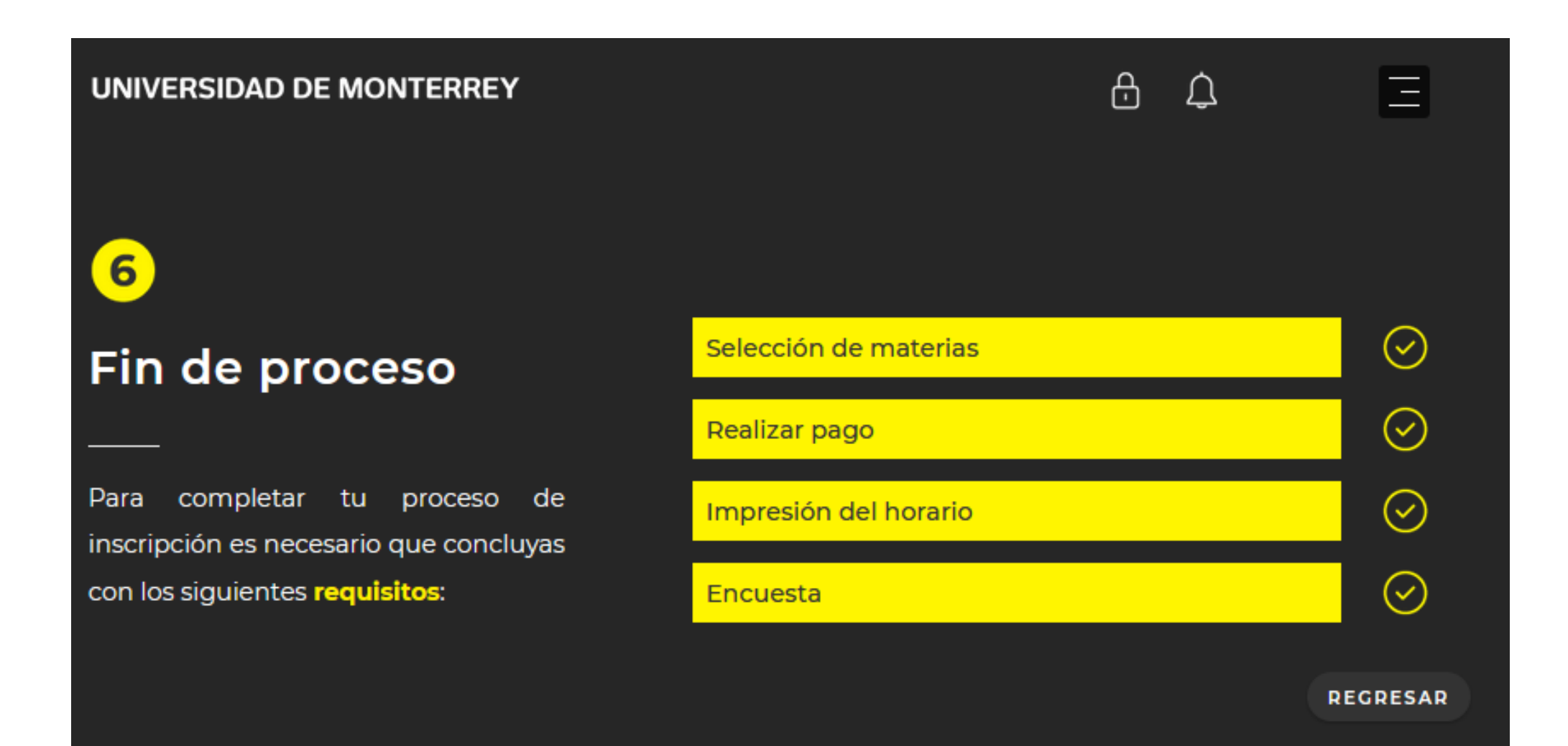

Recuerda que el chatbot del DASH está disponible en todo momento para apoyarte durante el proceso de inscripción.

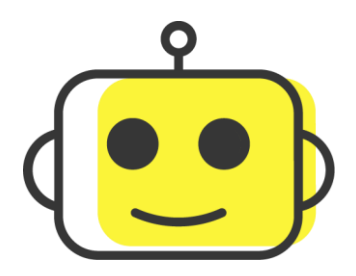

Si requieres asistencia de un ejecutivo del CIAA, el horario de atención es de lunes a viernes de 8:00 a 18:00 h a través de los siguientes medios:

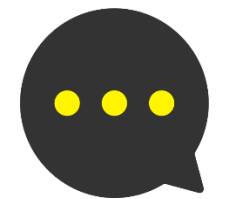

Chat: Portal UDEM > Servicios

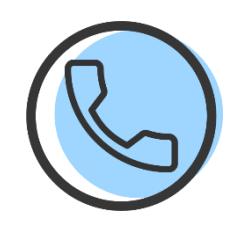

Call Center: 81-8215-1020

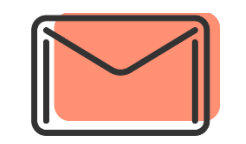

Correo: ciaa@udem.edu.mx